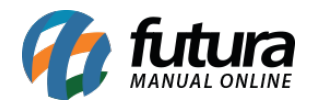

# 1 - Nova opção para importar Permissão de Perfil

#### **Caminho:** <u>Configurações > Permissões > Permissões de Perfil</u>

Nesta versão foi desenvolvido um novo botão denominado como **Permissões Padrão**, em que será possível realizar a importação de permissões pré configuradas cadastrados em nossa base de dados, conforme exemplo abaixo:

| Configuracao de Permissoes do Perfil de Usuario 🗙        |           |                     |
|----------------------------------------------------------|-----------|---------------------|
| Editar [F3] Gravar [F10] Cancelar [F9]                   |           |                     |
| Consulta Principal Usuarios                              |           |                     |
| Perfil PERFIL                                            | Sistema   | Todos ~             |
| Filtro                                                   | Copiar De | ✓ Permissoes Padrao |
| Acesso 🗸 Permitido 🗙 Negado 🔒 Com Login do Administrador |           |                     |
| Sistema                                                  |           |                     |
| > Acesso a tela                                          |           |                     |
| > · Funcao                                               |           |                     |
| > · Futura Mobile (Tablet)                               |           |                     |

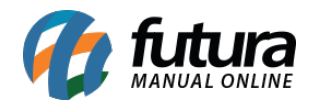

| Importação de Permissoes Padrao - [ESC] para sair                 |
|-------------------------------------------------------------------|
| Selecione as permissoes padrao que deseja importar para o usuario |
| Nome                                                              |
| AUX ADM                                                           |
| AUX DE COMPRAS                                                    |
| AUX DE ESTOQUE                                                    |
| AUXILIAR DE LOJA                                                  |
| CAIXA                                                             |
| COMERCIAL                                                         |
| COMPRAS                                                           |
| CONSULTA                                                          |
| CREDIARIO                                                         |
| ESTOQUISTA                                                        |
| FINANCEIRO                                                        |
| GERENTE                                                           |
| RH                                                                |
| VENDEDOR                                                          |
|                                                                   |
|                                                                   |
|                                                                   |
| Importar                                                          |
|                                                                   |

Lembrando que ao importar um perfil, perde-se toda configuração anterior do usuário/perfil.

# 2 - Excluir Nota Fiscal Importada do XML

#### **Caminho:** *Fiscal> Nfe Cadastro > Nfe Digitação*

Desenvolvida uma nova tela de confirmação ao excluir uma nota fiscal de terceiros, ao realizar a exclusão da nota será aberta uma janela com as opções *Excluir Pedido* e *Excluir Conta*, sendo possível definir quais documentos serão cancelados. Conforme imagem abaixo:

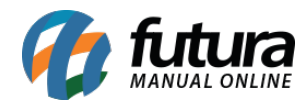

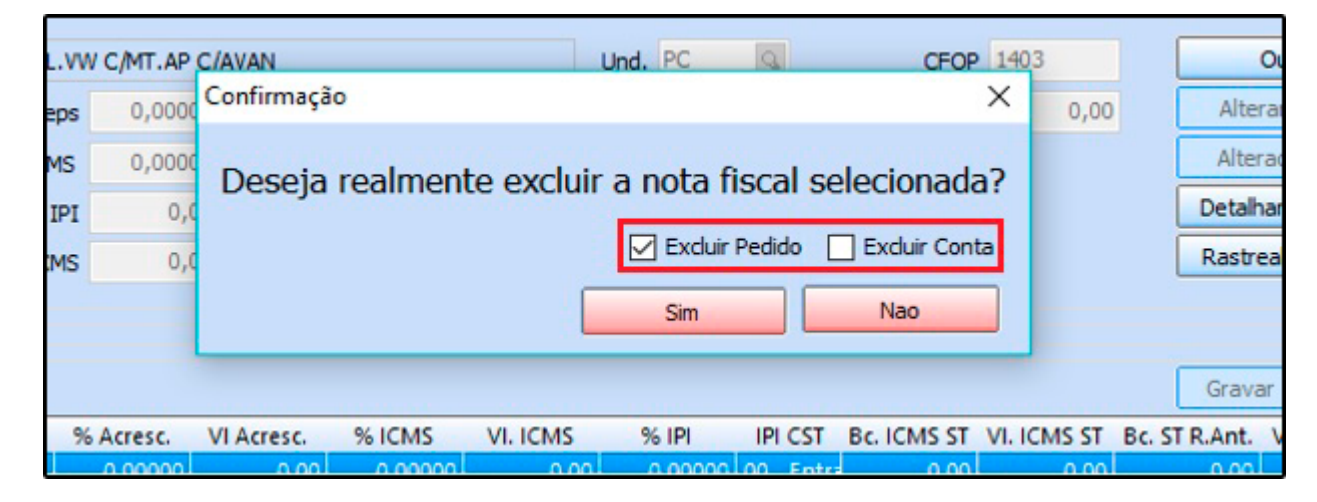

#### 3 - Nova opção para cadastrar Observação

#### **Caminho:** <u>Cadastro > Geral > Observação > Tipo: Movimento de Caixa</u>

Nesta versão foi desenvolvido um novo tipo de observação denominado como *Movimento Caixa*, onde será possível cadastrar observações para inserir no lançamento da sangria, conforme exemplo abaixo:

| Cadastro de O      | Cadastro de Observacao × |                      |              |               |  |  |  |  |  |  |  |  |  |  |  |
|--------------------|--------------------------|----------------------|--------------|---------------|--|--|--|--|--|--|--|--|--|--|--|
| Novo [F2]          | Editar [F3]              | Excluir              | Gravar [F10] | Cancelar [F9] |  |  |  |  |  |  |  |  |  |  |  |
| Consulta Principal |                          |                      |              |               |  |  |  |  |  |  |  |  |  |  |  |
| Cod. Interno       | 0                        |                      |              |               |  |  |  |  |  |  |  |  |  |  |  |
| Tipo               | Movimento de             | Movimento de Caixa 🗸 |              |               |  |  |  |  |  |  |  |  |  |  |  |
| Observacao         | teste caixa              |                      |              |               |  |  |  |  |  |  |  |  |  |  |  |

Ao lançar a sangria ficara disponível a observação cadastrada anteriormente no campo *Histórico*, conforme exemplo:

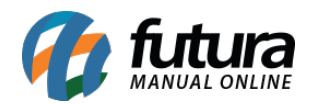

| Movimentaca                  | o de Caixa - [ESC] para sair |   | Consulta de Observações                                            |
|------------------------------|------------------------------|---|--------------------------------------------------------------------|
| Usuario                      | FUTURA                       |   | Filtrar por: Tipo de Filtro: Valor do Campo:   Descrição Contendo: |
| Operacao<br>Tipo Solicitacao | SAIDA V                      | ~ | Código Descrição<br>203 teste caixa                                |
| Valor                        | 200,00                       | ~ |                                                                    |
| HISTOFICO                    | Confirmar                    |   |                                                                    |
|                              |                              |   |                                                                    |
|                              |                              |   |                                                                    |
|                              |                              |   |                                                                    |

O campo histórico ficará disponível também para digitação manual da descrição, caso queira desabilitar essa função acesse o parâmetro <u>Configurações> Parâmetros > Aba PDV</u> e configure a opção **Digita Histórico**.

# 4 - Visualização de contato por Usuários

# **Caminho:** <u>Contas a Receber > Cobrança > Controle de Cobrança > Aba Contatos</u> <u>Anteriores</u>

Realizado alteração na tela de controle de cobrança na aba *Contatos Anteriores*, agora será possível visualizar os contatos que foram realizados ou cancelados por outros usuários. Conforme exemplo abaixo:

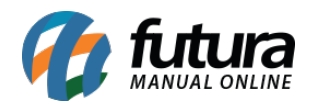

| Controle de Cobrança - Co         | ntato                       |                                                     |      |            |                          | ×                                     |
|-----------------------------------|-----------------------------|-----------------------------------------------------|------|------------|--------------------------|---------------------------------------|
| Contato<br>Dados do Cliente Dados | das Contas Contatos Anterio | ores                                                |      |            |                          |                                       |
| Data Hora                         |                             | Observacao                                          |      |            |                          |                                       |
| 14/05/2019 10:56                  | aguardando contato usuario  | TESTE                                               |      |            |                          |                                       |
| 14/05/2019 10:17                  | realizado usuario FUTURA    |                                                     |      |            |                          |                                       |
| 14/05/2019 10:13                  | cancelado usuario FUTURA    |                                                     |      |            |                          |                                       |
|                                   |                             |                                                     |      |            | Contai<br>Aguar<br>Cance | to Realizado<br>dando Contato<br>Iado |
| Data 12/06/2019                   | Hora: 14:34                 |                                                     |      | G          | erar PDF                 | Enviar boleto por E-mail              |
| Contato                           |                             |                                                     |      |            |                          |                                       |
| Obs.                              |                             |                                                     |      | 1          |                          |                                       |
| 5001                              |                             |                                                     |      |            |                          |                                       |
|                                   |                             |                                                     |      |            |                          |                                       |
|                                   | Contato Realizado           | Contato Realizado / Programacao<br>de acordo Futuro | Cano | elar [Esc] |                          |                                       |

Obs: Somente o status Aguardando Contato que apenas o próprio usuário que cadastrou poderá visualizar.

# 5 - Novo Layout da Danfe

#### Caminho: <u>Fiscal > NFe Cadastro > NFe - Digitação</u>

Nesta versão foi realizada alteração no layout de impressão e pré-visualização da Danfe, agora irá exibir a data de fabricação e a data de validade dos produtos, caso tenha sido informado no cadastro.

Para exibir estas informações é necessário que a opção *Controle Itens* esteja configurada como *Nro. Lote* no caminho *Parâmetros > Aba Produto*.

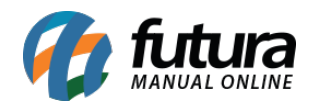

| Cod. Prod. | Descricao do Produto/Servico                                                                                                    | NCM      | O/CST | CFOP | Unid. | Qtde. | Vl. Unit. | Vl. Desc. | V. Total |
|------------|----------------------------------------------------------------------------------------------------|----------|-------|------|-------|-------|-----------|-----------|----------|
| 6B         | BLACK<br>Informacoes Adicionais:CEST: 20.059.00 BC ICMS retido<br>ant. R\$ 18,58 VI ICMS retido ant. R\$ 2,00 Numero(s) de<br>Lote: 145 Fab. 01/01/2019 Val. 01/07/2019 Icms pg<br>antecipadamente conf Art 313-G RICMS/00 | 96033000 | 0500  | 5405 | UND   | 2     | 60,04000  | 0,00      | 120,08   |
| 7C         | RED<br>Informacoes Adicionais: CEST: 02.018.00 Numero(s) de<br>Lote: 147 Fab. 01/01/2019 Val. 01/07/2019                                                                                                    | 22086000 | 0500  | 5405 | UND   | 2     | 35,00000  | 0,00      | 70,00    |

# 6 - Comparador de Preço dos Produtos

#### Caminho: <u>Cadastros > Estoque > Produto</u>

Adicionado um novo botão com ícone de gráfico ao lado do código de barras, que será utilizado para pesquisar os códigos com EAN válido no google shopping.

Como a maioria dos produtos originais possuem código de barra padrão e é utilizado por diversas lojas, é possível consultar o mesmo produto em diversos sites e analisar os valores que estão sendo vendidos no mercado.

| Cadastro de Produtos × |                                                                                                    |                                                                |  |  |  |  |  |  |  |  |  |  |  |
|------------------------|----------------------------------------------------------------------------------------------------|----------------------------------------------------------------|--|--|--|--|--|--|--|--|--|--|--|
| Novo [F2]              | Editar [F3] Excluir Gravar [F10] Cancelar [F9] Copiar F                                                                                                    | Produto                                                        |  |  |  |  |  |  |  |  |  |  |  |
| Consulta Cada          | astro Fiscal Imagens e Videos Detalhamento                                                                                                    |                                                                |  |  |  |  |  |  |  |  |  |  |  |
| Codigo Interno         | 23103 Referencia 23103 Dt. de Cadastro 13/06/2019                                                                                                    | Cod Padrao Cod Pacote                                          |  |  |  |  |  |  |  |  |  |  |  |
| Tipo                   | 00 - Mercadoria para Revenda 🗸 Status Ativo                                                                                                    | Codigo de Barras                                               |  |  |  |  |  |  |  |  |  |  |  |
| Descricao              | SMARTPHONE SAMSUNG GALAXY S9 128GB CINZA 4G                                                                                                    | ▶ 7892509097239                                                |  |  |  |  |  |  |  |  |  |  |  |
| Unidade                | UNID V Fator Conversao * V 1,00000 = V + Embalagem                                                                                                    | 0,00                                                           |  |  |  |  |  |  |  |  |  |  |  |
| Peso Liq/KG            | 0,00000 Peso Bruto/KG 0,00000 Cubagem/CX                                                                                                    | 0,000                                                          |  |  |  |  |  |  |  |  |  |  |  |
| Grupo Subgrupo         | Subgrupo                                                                                                    |                                                                |  |  |  |  |  |  |  |  |  |  |  |
| Cor                    | Marca SAMSUNG Y Tamanho                                                                                                    | Gerar Novo Codigo de Barras                                    |  |  |  |  |  |  |  |  |  |  |  |
| Ult. VI. Compra        | 0,00000 💭 Custo U\$ 0,000000 Especificacao                                                                                                    | Verificar Codigo de Barras                                     |  |  |  |  |  |  |  |  |  |  |  |
| Observacao             |                                                                                                    | Ultimas Compras/Devolucoes de venda                            |  |  |  |  |  |  |  |  |  |  |  |
|                        |                                                                                                    | Ultimas Vendas                                                 |  |  |  |  |  |  |  |  |  |  |  |
|                        |                                                                                                    | Nros de Lote em Estoque                                        |  |  |  |  |  |  |  |  |  |  |  |
| Tabela de Preco        |                                                                                                    |                                                                |  |  |  |  |  |  |  |  |  |  |  |
| TABELA<br>TABELA 2     | Tabela Lucro (%) Valor   100,00000 2.900,00000 Desconto Maximo (%) O   0,00000 0,00000 Utiliza Balança Etiquetadora Status Futura Mobile   Status Futura Mobile Ativo | Cadastrado Por:<br>Usuario FUTURA<br>Data 13/06/20 19 09:52:55 |  |  |  |  |  |  |  |  |  |  |  |

Ao pesquisar o código de barra do produto será aberto uma listagem com as lojas e os

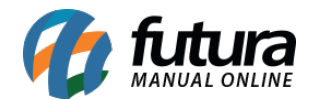

preços, conforme exemplo abaixo:

| Comparador de Preços                                                                                             |
|----------------------------------------------------------------------------------------------------|
|                                                                                                    |
| Smartphone Samsung Galaxy S9 128GB Cinza 4G<br>Loja: taQi<br>R\$ 3.729,00<br>12 x R\$ 353,13 - com juros         |
| Smartphone Samsung Galaxy S9 128GB Cinza 4G<br>Loja: Carrefour<br>R\$ 2.799,00<br>10 x R\$ 279,90 - sem juros    |
| Smartphone Samsung Galaxy S9 128GB Cinza 4G<br>Loja: Extra.com.br<br>R\$ 2.339,10<br>10 x R\$ 259,90 - com juros |
| Smartphone Samsung Galaxy S9 128GB Cinza 4G<br>Loja: Riachuelo<br>R\$ 3.799,00<br>8 x R\$ 474,88 - sem juros     |
| Smartphone Samsung Galaxy S9 128GB Cinza 4G<br>Loja: Fast Shop<br>R\$ 2.509,76<br>8 x R\$ 349,88 - com juros     |

# 7 - Autopreenchimento de Produtos/Loja Virtual

# Caminho: <u>Cadastros > Estoque > Produto > Aba Loja Virtual</u>

Nesta versão foi criado um novo botão denominado como *Consulta* na aba Loja Virtual, que de acordo com o código de barras é possível consultar descrições detalhadas do produto, podendo copiar as informações e realizar um autopreenchimento dos campos. Conforme

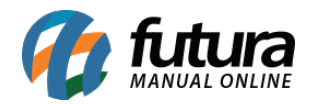

# exemplo abaixo:

| /               | Cadastro de Pi      | rodutos ×   |                                |           |                         |           |           |               |                 |      |               |          |         |      |    |    |   |   |   |
|-----------------|---------------------|-------------|--------------------------------|-----------|-------------------------|-----------|-----------|---------------|-----------------|------|---------------|----------|---------|------|----|----|---|---|---|
|                 | Novo [F2]           | Editar [F3  | ]                              | Excluir   |                         | G         | Gravar (F | 10]           | Cancelar        | [F9] |               | Сор      | iar Pro | duto |    |    |   |   |   |
| C               | onsulta Cada        | astro Fisca | I (Ima                         | gens e Vi | ideos                   | Loja Virt | ual       | etalham       | iento           |      |               | -        |         |      |    |    |   |   |   |
| 20000           | )<br>Utiliza na Loj | ja Virtual  | SIM                            | ~         | GTI                     | N/EAN/U   | PC 7      | 3925090       | 97239           |      |               | 0        | onsult  | ar   |    |    |   |   |   |
| form            | URL Amigave         | el          |                                |           |                         |           |           |               |                 |      |               |          |         |      |    |    |   |   |   |
| Vicualização Ir |                     |             | esc. Completa                  | te: Time  | <b>t≢ t</b><br>s New Ro | 🖹 🔜       | HR        | ≣ ∄<br>Tamanh | ∎ 🚊<br>o: Norma | B    | <i>I</i><br>~ | <u>U</u> | 2       | \$   | dé | E. | 6 | 6 | Ö |
|                 | _                   |             | Desc. Completa S/ Formatacao D |           |                         |           |           |               |                 |      |               |          |         |      |    |    |   |   |   |

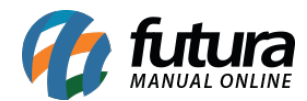

Auto Preenchimento de Produto

# Auto Preenchimento de Produto Smartphone Samsung Galaxy S9 128GB Cinza 4G

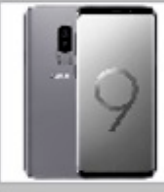

A Samsung apresenta o novo Galaxy S9 Cinza, o smartphone com a câmera reimaginada. O destaque do modelo é, com certeza, a câmera traseira que se adapta como o olho humano. A lente de abertura dupla alterna automaticamente entre várias condições de iluminação com facilidade, o que proporciona fotos em ótima qualidade, tanto de dia como de noite. A câmera ainda desacelera o tempo com o super slow-motion e transforma você em Emoji, permitindo compartilhar suas emoções de um jeito diferente. Além disso, a câmera traduz em tempo real o que precisar, levando você muito mais longe. E isso tudo, em uma tela infinita de 5,8 polegadas com resolução de 2960 x 1440 pixels. E não se preocupe com o espaço para armazenar tudo que for registrado, pois o Samsung Galaxy S9 conta com 128GB de memória interna. O desempenho também impressiona, graças ao processador octa-core e à memória RAM de 4GB, que vão garantir velocidade na navegação. O aparelho ainda possui a versão Oreo do sistema operacional Android e é resistente à água com proteção IP68. Experimente uma nova e única experiência com os recursos que o S9 oferece para você.

Copiar Informacoes

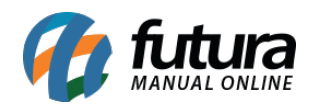

| N N          | lovo [F2] Editar [F     | 3]                                          | Exduir                                                                                                    | G                                                                                                  | ravar (F10)                                                                                                    | Cancelar [F9]                                                                                                    |                                                                                         | Copiar P                                                                                  | roduto                                                                                                    |                                                                                                    |                                                                                                    |                                                                                                    |  |  |  |  |  |
|--------------|-------------------------|---------------------------------------------|----------------------------------------------------------------------------------------------------|----------------------------------------------------------------------------------------------------|----------------------------------------------------------------------------------------------------|----------------------------------------------------------------------------------------------------|-----------------------------------------------------------------------------------------|-------------------------------------------------------------------------------------------|----------------------------------------------------------------------------------------------------|----------------------------------------------------------------------------------------------------|----------------------------------------------------------------------------------------------------|----------------------------------------------------------------------------------------------------|--|--|--|--|--|
| Con          | sulta Cadastro Fisc     | al                                          | Imagens e Videos                                                                                                    | Loja Virtu                                                                                         | ual Detalha                                                                                                    | amento                                                                                                    |                                                                                         |                                                                                           |                                                                                                    |                                                                                                    |                                                                                                    |                                                                                                    |  |  |  |  |  |
| acoes        | Utiliza na Loja Virtual |                                             | NAO ~ G                                                                                                    | TIN/EAN/UF                                                                                         | C 789250                                                                                                    | 9097239                                                                                                    |                                                                                         | Consu                                                                                     | ltar                                                                                                    |                                                                                                    |                                                                                                    |                                                                                                    |  |  |  |  |  |
| form         | URL Amigavel            |                                             |                                                                                                    |                                                                                                    |                                                                                                    |                                                                                                    |                                                                                         |                                                                                           |                                                                                                    |                                                                                                    |                                                                                                    |                                                                                                    |  |  |  |  |  |
| Visualizacao |                         | Desc. Completa 5/ Formatacao Desc. Completa | A Samsung aprese<br>humano. A lente<br>como de noite. A<br>disso, a câmera tra<br>E não se preocupe<br>impressiona, graça<br>operacional Andro | nta o novo<br>le abertura<br>câmera aine<br>duz em tem<br>com o esp<br>s ao proce-<br>id e é resis | Galaxy 59 Cir<br>dupla altern<br>fa desacelera<br>jo real o quu<br>aço para arma<br>sador octa-ci<br>tente à água | iza, o smartphon.<br>a automaticamen<br>o tempo com o s<br>e precisar, levand<br>azenar tudo que i<br>orce e à memór<br>com proteção IPG | e com a c<br>te entre v<br>uper slov<br>o você m<br>for regist<br>XAM de 4<br>8. Experi | ámera rei<br>várias con<br>w-motion<br>juito mais<br>trado, poi<br>G8, que v<br>imente ur | maginada. O destaqu.<br>dições de iluminação e<br>e transforma você em<br>longe. E isso tudo, en<br>s o Samsung Galaxy 59<br>xão garantir velocidade<br>na nova e única experi | e do modelo é, com certez<br>om facilidade, o que prop<br>Emoji, permitindo compan<br>uma tela infinita de 5,8 p<br>conta com 128GB de mem<br>na navegação. O aparell<br>incia com os recursos que | a, a câmera traseira que s<br>orciona fotos em ótima q<br>tilhar suas emoções de um<br>olegadas com resolução<br>iória interna. O desempe<br>o ainda possui a versão (<br>o S9 oferece para você. | e adapta como o olho<br>validade, tanto de dia<br>n jeito diferente. Além<br>de 2960 x 1440 pixels.<br>nho também<br>Jreo do sistema |  |  |  |  |  |
|              | Tags                    |                                             | Samsung,Galaxy,Gal                                                                                                    | axy S,Galax                                                                                        | y S9,Galaxy S                                                                                                    | 9 (Original),Andro                                                                                                    | id,Tela de                                                                              | e 5,8 poleç                                                                               | adas,Impressão digital,                                                                                                    | Reconhecimento facial,Reco                                                                                                    | nhecimento de íris                                                                                                    |                                                                                                    |  |  |  |  |  |
|              | Comprimento (cm)        |                                             | 0,0                                                                                                    | 000 Largur                                                                                         | a (cm)                                                                                                    |                                                                                                    |                                                                                         | 0,000                                                                                     | Altura (cm)                                                                                                    | 0,000                                                                                                    | Quantidade Minima                                                                                                    | 0                                                                                                    |  |  |  |  |  |
|              | Comp. Progressivo (cm)  |                                             | 0,0                                                                                                    | 000 Larg. I                                                                                        | Progressiva (c                                                                                                    | m)                                                                                                    |                                                                                         | 0,000                                                                                     | Alt. Progressiva (cm)                                                                                                    | 0,000                                                                                                    |                                                                                                    |                                                                                                    |  |  |  |  |  |
|              | Descricao e-Futura      |                                             |                                                                                                    |                                                                                                    |                                                                                                    |                                                                                                    |                                                                                         |                                                                                           |                                                                                                    |                                                                                                    |                                                                                                    |                                                                                                    |  |  |  |  |  |
|              | Meta Descricao          |                                             | A Samsung apresen<br>lente de abertura du                                                                                                    | ta o novo G<br>Ipla alterna                                                                        | alaxy S9 Cinza<br>automaticame                                                                                    | , o smartphone co<br>nte entre várias co                                                                                                 | m a câme<br>ondições (                                                                  | era reimagi<br>de ilumi                                                                   | nada. O destaque do m                                                                                                    | odelo é, com certeza, a cân                                                                                                    | iera traseira que se adapta                                                                                                    | como o olho humano. A                                                                                                    |  |  |  |  |  |
|              | Meta Palavra Chave      |                                             | Samsung Galaxy Ga                                                                                                    | laxy S'Gala                                                                                        | xy S9 Galaxy S                                                                                                    | S9 (Original) Andro                                                                                                    | id Tela d                                                                               | e 5,8 pole                                                                                | gadas Impressão digital                                                                                                    | Reconhecimento facial Reco                                                                                                    | onhecimento de íris                                                                                                    |                                                                                                    |  |  |  |  |  |